- 1. Select **My Team** to display your manager functions.
- 2. Click the **Show More** button.

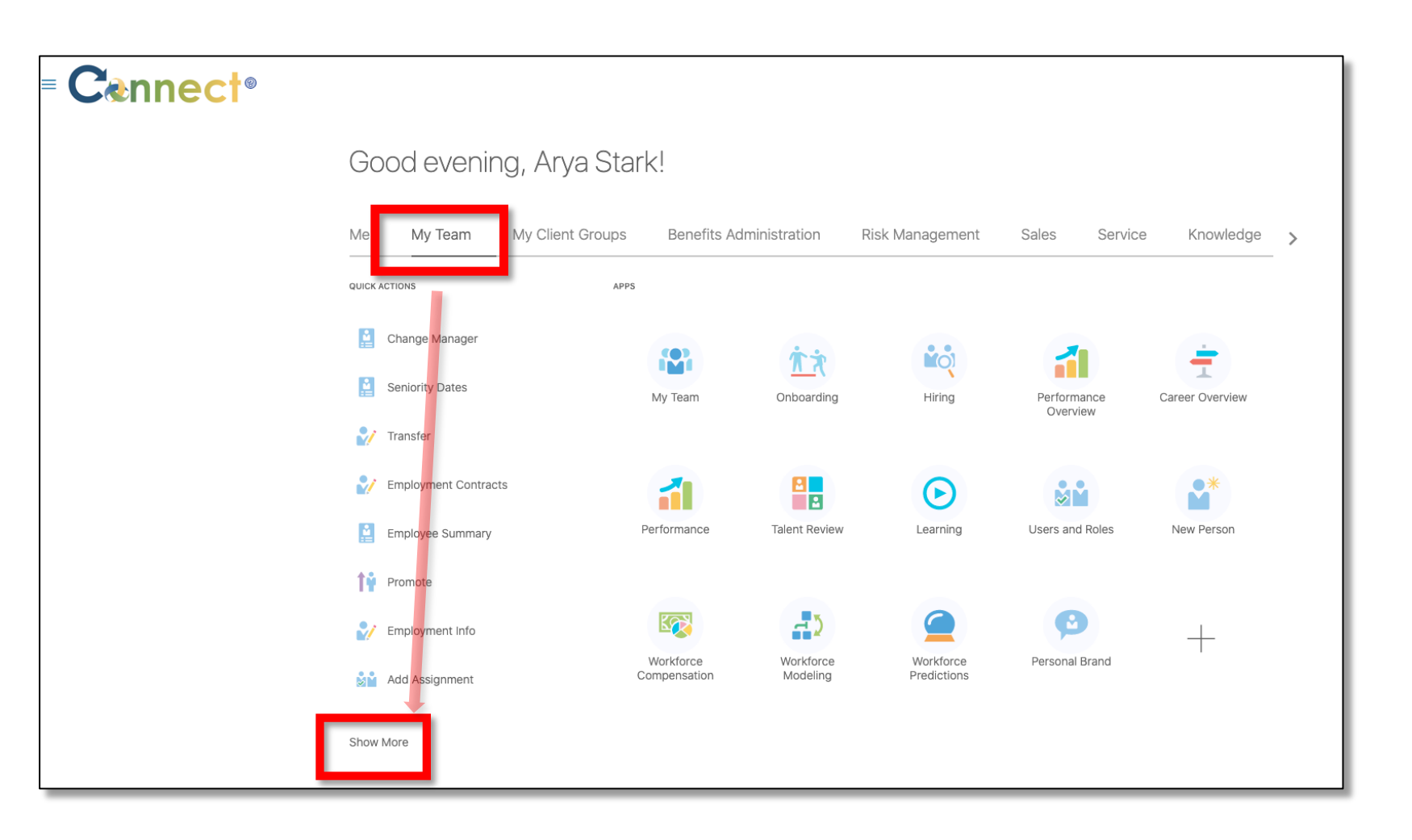

3. Scroll down the page until you see the **Compensation** section and select the **Compensation Info** task.

 Next, click on the employee for which you want to view Compensation Information, either through the Direct Reports section or by using the search box.

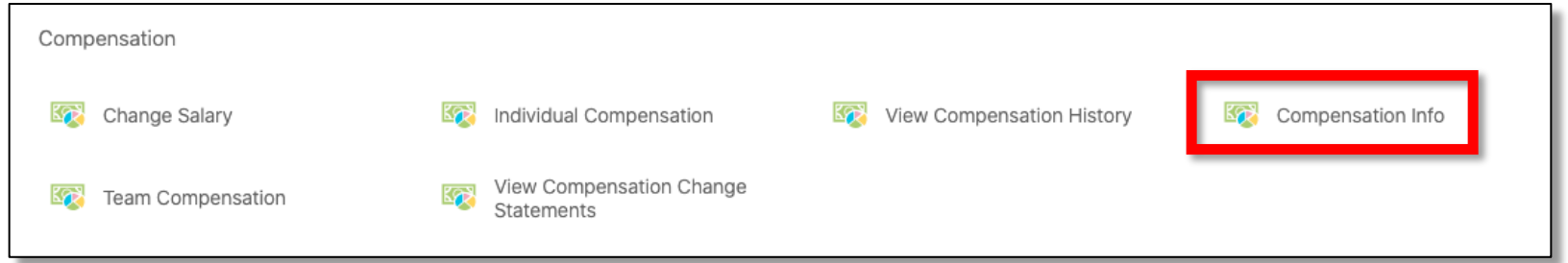

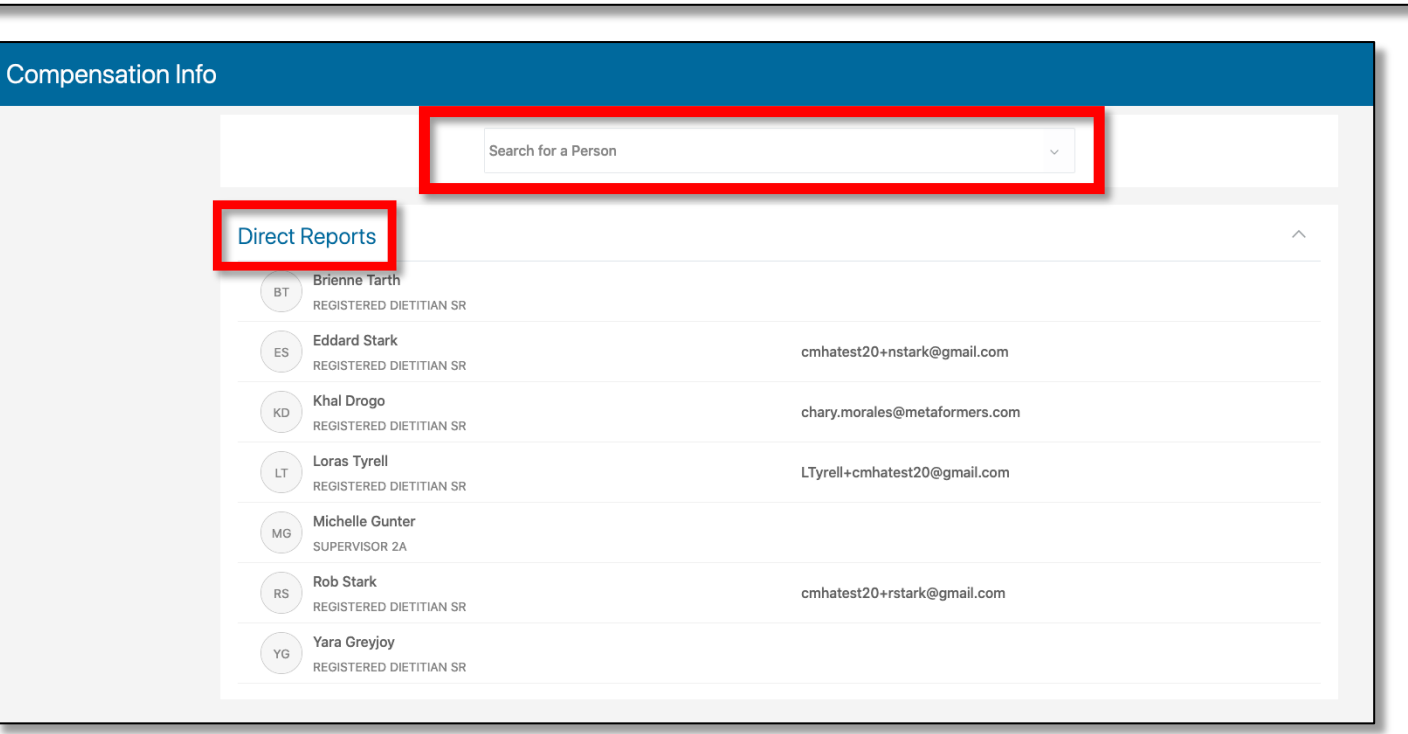

- 5. On the **Compensation** page, you will see two sections with compensation information for the selected employee. The first section is **Current Salary**, while the other is **Additional Compensation**.
- 6. To edit the **Current Salary** information, use the **Edit** button. To view additional actions, use the **Actions** dropdown menu.

| RS | Compens<br>Rob Stark | ation                                                                                                    |                                                                                                    |        | Actions ~ |
|----|----------------------|----------------------------------------------------------------------------------------------------|----------------------------------------------------------------------------------------------------|--------|-----------|
|    |                      | Current Salary<br>Salary<br>25.48 USD Hourly<br>Start Date                                                                    | Grade Name                                                                                                    | Z Edit |           |
|    |                      | 10/1/2020   Action   Hire   Salary Basis   US Hourly   Annual Salary   52,998.40 USD (FTE 1)   25.48 USD Hourly   26.26 33.38 | 750 - 459 Union Professional<br>Grade Step<br>Step 1<br>Compa-Ratio<br>85.45<br>Legal Employer<br>Community Mental Health Authority of Clinton, Eaton, Ingham |        |           |
|    |                      | Additional Compensation                                                                                                    |                                                                                                    | ~      |           |

7. To view more information and actions regarding the selected employee (if needed), use the **More Information** button.

#### **End of Procedure**

| Compen<br>RS Rob Stark | sation                                                                                                    |                                                                                                    |        | Actions ~ |
|------------------------|----------------------------------------------------------------------------------------------------|----------------------------------------------------------------------------------------------------|--------|-----------|
|                        | Current Salary<br>25.48 USD Hourly<br>25.48 USD Hourly<br>Start Date<br>10/1/2020<br>Action<br>Hire<br>Salary Basis<br>Salary Basis<br>Salary<br>52,998.40 USD (FTE 1) | Grade Name<br>750 - 459 Union Professional<br>Grade Step<br>Step 1<br>Compa-Ratio<br>85.45<br>Legal Employer<br>Community Mental Health Authority of Clinton, Eaton, Ingham | Edit ^ |           |
|                        | Additional Compensation                                                                                                    |                                                                                                    | ~      |           |